## 복막투석 환자 재택관리 시범사업 지침개정 주요내용

| 구분 | 현행                     | 개정(안)                    | 비고    |
|----|------------------------|--------------------------|-------|
|    | I. 시범사업 목적 및 개요        | I. 시범사업 목적 및 개요          |       |
|    | 표. 추진체계 및 운영           | 표. 추진체계 및 운영             |       |
| 차례 | Ⅲ. 요양급여비용 산정 및 청구방법    | Ⅲ. 요양급여비용 산정 및 청구방법      | p.1   |
|    | IV. 복막투석 환자 재택관리 정보시스템 | IV. 복막투석 환자 재택관리 정보시스템   | 문구 수정 |
|    | V. 시범사업 참여기관 준수사항      | <u>V. 시범사업 준수 및 주의사항</u> |       |
|    | VI. 시범사업 효과평가          | VI. 시범사업 효과평가            |       |

## │. 시범사업 목적 및 개요

|        | 나. 사업대상                            | 나. 사업대상                                     |          |
|--------|------------------------------------|---------------------------------------------|----------|
|        | 1) (대상기관) 병원급 의료기관으로서 복막투석 환자 재택관리 | 1) (대상기관) 병원급 의료기관으로서 복막투석 환자 재택관리          | p.3~4    |
|        | 시범사업(이하 '시범사업'이라 함) 참여 신청을 통해 참여기관 | 시범사업(이하 '시범사업'이라 함) 참여 신청을 통해 참여기관          | 의료법 개정사항 |
|        | 으로 등록 완료된 기관(이하 '시범기관'이라 함)        | 으로 등록 완료된 기관(이하 '시범기관'이라 함)                 | 반영       |
|        | ∗「의료법」제3조 제2항 제3호에 따른 병원급 의료기관     | *「의료법」제3조 제2항 제3호에 따른 병원급 의료기관              |          |
|        | (치과병원, 한방병원, 요양병원 제외)              | <u>(치과병원, 한방병원, 요양병원, <b>정신병원</b> 제외)</u>   |          |
| 4.시범사업 |                                    |                                             | /        |
| 개요     | <생 략>                              | <생 략>                                       |          |
|        |                                    |                                             |          |
|        | <u>&lt;신 설&gt;</u>                 | <u>다. 서비스 제공 인력</u>                         | 서비스 제공인력 |
|        |                                    | <u>1) 서비스 인력 구성</u>                         | 상세 설명 및  |
|        |                                    | $\odot$ 서비스 제공 인력은 복막투석 환자에게 필요한 의료서비스      | 인력현황 신고  |
|        |                                    | <u>(교육상담I·II, 환자관리)를 수행하는 의사와 간호사를 말한다.</u> | 경로 추가    |
|        |                                    |                                             |          |

| 구분  | 현행                                          | 개정(안)                                                                                                    | 비고                       |
|-----|---------------------------------------------|----------------------------------------------------------------------------------------------------|--------------------------|
| 1 E |                                             | 2) 서비스 인력 자격         ○ 의사는 시범기관에 소속된 내과, 소아청소년과 전문의로 해당<br>분야 전문의(세부전문의 포함) 또는 진료담당 전문의를 말한다.         ○ 간호사는 시범기관에 소속된 해당분야 실무경력 3년 이상인 자를<br>말한다.         3) 복막투석 환자 재택관리 인력현황 신고         ○ 시설신고         - 보건의료자원통합신고포털(www.hurb.or.kr) 현황신고·변경→<br>시설현황→팀운영 및 병동 운영현황 신고→신규신고→신규<br>병동에서 병동구분: '특수'<br>* 병동코드/병동명: '복막투석 재택관리팀' 선택하여 신고         <생 략> | -112                     |
|     | 다. 비마트서 하지 게래과가 내비스 게고저희                    | · · · · · · · · · · · · · · · · · · ·                                                                                                    |                          |
|     | 나. 목막두식 완사 새택관리 서미스 세공실사<br>시범사업<br>참여대상자 → | 나. 득 득 두 득 된지 제국된 디 지미드 제공 별지         시법사업<br>참여대상자       ⇒         한 (개본정보 수접)여용 제공<br>동의서 직성)       ⇒         사법<br>기관       ⇒       환자동의서<br>개별 요양기관 보관         *       참검서식 등<br>작성·제출         *       점검서식 작성·제출방법:<br>시법사업 자료제출 시스템(http://aq.hira.or.kr/hira_mc/) 접속→<br>시법사업 지료제출 시스템(http://aq.hira.or.kr/hira_mc/) 접속→                        | p.5<br>정보시스템 관련<br>경로 추가 |
|     |                                             | <u>지엄자입 저직관리→폭먹두적 환자 재덕관리→대정자 등록 및</u><br>점검서식 작성<br><u>→ 자세한 방법은 IV. 복막투석 환자 재택관리 시범사업</u><br>정보시스템(p.22~p.32) 참고                                                                                                    |                          |

| 구분 | 현행                                                                                                    | 개정(안)                                                                                                    | 비고                                |
|----|----------------------------------------------------------------------------------------------------|----------------------------------------------------------------------------------------------------|-----------------------------------|
|    | <u>라.</u> 복막투석 환자 재택관리 서비스 내용                                                                                                 | <u>마.</u> 복막투석 환자 재택관리 서비스 내용                                                                                     |                                   |
|    | <생 략>                                                                                                    | <생 략>                                                                                                    | p.5                               |
|    | <ul> <li>(교육상담료 II) 의사 또는 간호사가 합병증 예방 등 복막<br/>투석 자가관리를 할 수 있도록 질환 건강관리에 대한 교육<br/>상담 제공 시 산정</li> <li>&lt;생 략&gt;</li> </ul> | (교육상담료 II) 의사 또는 간호사가 <u>외래에 내원하거나 입원</u><br>중인 환자를 대상으로, 합병증 예방 등 복막투석 자가관리를<br>할 수 있도록 질환·건강관리에 대한 교육상담 제공 시 산정 | 세부 내용 수정<br>(교육상담료 II<br>입원환자 포함) |
|    | <u>사.</u> 시범사업 기간<br>○ 시범사업 시작일로부터 3년으로 하되, 사업성과에 따라<br>필요시 단축 또는 연장 가능                                                       | <u>아.</u> 시범사업 기간<br>○ 시범사업 시작일 <u>('19.12.16.)</u> 로부터 3년으로 하되, 사업성과에<br>따라 필요시 단축 또는 연장 가능                      | p.6<br>시범사업<br>기간 추가              |
|    |                                                                                                    |                                                                                                    |                                   |

## Ⅲ. 요양급여비용 산정 및 청구방법

|              | 가. 요양급여의 범위 및 비용부담<br>1) 급여의 범위<br><생 략>                                                                                                    | 가. 요양급여의 범위 및 비용부담<br>1) 급여의 범위<br><생 략>                                                                                                    |                         |
|--------------|----------------------------------------------------------------------------------------------------|----------------------------------------------------------------------------------------------------|-------------------------|
| 1.요양급여<br>기준 | <ul> <li>2) 급여비용의 부담</li> <li>○ 요양급여의 부담은 「국민건강보험법」제44조 및 동법시행령<br/>제19조 제1항의 규정을 따른다.</li> <li>&lt;생 략&gt;</li> <li>○ 의료급여 수급권자는 해당 의료급여비용 전액을 기금이<br/>부담한다.</li> </ul> | <ul> <li>2) 급여비용의 부담</li> <li> 오 지침 'Ⅲ - 3. 급여목록 및 상대가치점수'의 항목에 한하여<br/>건강보험 가입자 또는 피부양자는 해당 요양급여비용의 100분의<br/>10을 본인이 부담한다. 다만 '환자관리료'는 요양급여비용<br/>전액을 국민건강보험공단이 부담한다. </li> <li> 아울러, 「국민건강보험법 시행령」별표2 및「본인일부부담큼<br/>산정특례에 관한 기준」에 의거 100분의 10보다 낮은 본인<br/>부담률을 적용하는 본인부담 경감대상자는 특정 기호에 따른<br/>본인부담률을 적용한다. </li> <li> 치상위 계층 및 의료급여 수급권자는 본인일부부담금을 면제한다. </li> </ul> | p.9<br>상세 설명 및<br>문구 수정 |

| 구분     | 현행 개정(안)                                                                                                    |                                                                                                    |                                                  |  |  |  |
|--------|----------------------------------------------------------------------------------------------------|----------------------------------------------------------------------------------------------------|--------------------------------------------------|--|--|--|
|        |                                                                                                    | <ul> <li>그 외 요양급여의 부담은 「국민건강보험법」제44조 및 동법</li> <li>시행령 제19조제1항 별표2, 동법 시행규칙 제13조제1항 및</li> <li>「의료급여법 시행령」제13조 및 별표1의 규정을 따른다.</li> </ul>                                                                                                    |                                                  |  |  |  |
| 2.산정지침 | 가. 복막투석 환자 재택관리료는 복막투석 관리 및 개인정보제공         등 시범사업에 대하여 충분한 설명을 듣고 참여 신청서 및         개인정보 이용제공 동의서를 작성하여 등록된 환자에게         복막투석 환자 재택관리를 실시한 경우에 산정한다.         <생 략>   | 가. 복막투석 환자 재택관리료(이하 '재택관리료')         1) 재택관리료는 시범사업에 대하여 충분히 설명을 듣고 '복막<br>투석 환자 재택관리 시범사업 참여동의서'[별지 제6호 서식]<br>및 '개인정보수집·이용 및 제3자 제공 동의서'[별지 제7호 서식]<br>를 작성하여 등록한 환자에게 재택관리 서비스를 제공한 경우에<br>산정한다.         2) 복막투석 환자 재택관리료는 교육상담료 I, 교육상담료 II, 환자<br>관리료를 말한다.         3) 복막투석 환자 재택관리료의 교육상담료 I과 환자관리료는<br>외래에서, 교육상담료 II는 입원·외래에서 산정한다.         4) 복막투석 환자 재택관리료는 요양기관 종별가산율 및 공휴·야간 등<br>각종 가산을 적용하지 아니한다.         <생 략> | p.10<br>상세 설명 및<br>문구 수정<br>(교육상담료 Ⅱ<br>입원환자 포함) |  |  |  |
|        | 나. 교육상담료<br><생 략 >                                                                                                    | ※ 개정내용 본문 참조<br>나. 교육상담료<br><생 략>                                                                                                    |                                                  |  |  |  |
|        | 4) '교육상담료피'는 의사 또는 간호사가 기기사용법, 질환·<br>건강관리 등에 대해 1인의 환자를 1대1로 회당 최소<br>20분 이상 교육을 실시한 경우 1일 1회 이내로 초기년도<br>연 6회 이내, 차기 년도부터 연 4회 이내로 산정하며, 횟수를<br>초과한 경우 산정하지 아니한다. | 4) '교육상담료 II'는 의사 또는 간호사가 입원 및 외래에서<br>기기사용법, 질환·건강관리 등에 대해 1인의 환자를 1대1로<br>회당 최소 20분 이상 교육을 실시한 경우 1일 1회 이내로<br>초기년도 연 6회 이내, 차기 년도부터 연 4회 이내로 산정하며,<br>횟수를 초과한 경우 산정하지 아니한다.                                                                                                    | p.11<br>문구 수정<br>(교육상담료 Ⅱ<br>입원환자 포함)            |  |  |  |
|        | <생 략>                                                                                                    | <생 략>                                                                                                    |                                                  |  |  |  |

| 구분 | 현행    |                     | 개정(안)                                                                                                    | 비고                                                                                                    |      |
|----|-------|---------------------|----------------------------------------------------------------------------------------------------|----------------------------------------------------------------------------------------------------|------|
|    |       | 구분                  | <u>&lt;사업 세부모</u><br>교육                                                                                                    | 형 >                                                                                                    |      |
|    |       | 세부구분                | 교육상담료ㅣ                                                                                                    | 교육상담료॥                                                                                                    |      |
|    |       | 실시인력                | 의사                                                                                                    | 의사 또는 간호사                                                                                                    |      |
|    |       | 교육내용                | 전문적·심층적 교육                                                                                                    | 기기사용법, 질환·건강관리                                                                                                    |      |
|    |       | 실시 <u></u>          | 초기연도 연 4회 이내<br>차기연도 연 2회 이내<br>(매회 15분 이상)                                                                                                    | 초기연도 연 6회 이내<br>차기연도 연 4회 이내<br>(매회 20분 이상)                                                                                                    |      |
|    |       | 수 가<br>('21년<br>기준) | 39,950원<br><b>환자 본인부담률 10%</b><br>적용                                                                                                    | 25,170원<br><b>환자 본인부담률 10%</b><br>적용                                                                                                    | p 14 |
|    | <신 설> | 구분                  | 환자                                                                                                    | 관리료                                                                                                    | ,    |
|    |       | 실시인력                | 의사 또-                                                                                                    | 는 간호사                                                                                                    | 추가   |
|    |       | 현자관리<br>서비스         | <ul> <li>임상수치 등 확인: 체중, 평균 /</li> <li>환자상태확인: 투석액 주입 및<br/>및 환경, 도관관리 등</li> <li>서비스 제공: 체중/제수량 측정<br/>투석 등 방법 및 주의사항 교육</li> <li>정보시스템 입력: 시범사업 자료자</li> <li>양방향 의사소통이 가능한 병<br/>정보 수치를 확인하고, 환자관</li> </ul> | 제수량 등<br>배액상태, 복막투석을 위한 위생<br>성방법, 식이운동요법, 손투석/기기<br>국, 질병에 대한 포괄적인 관리<br>제출 시스템(https://aq.hira.or.kr/mc/)<br>방법(전화, 문자 등)으로 환자 임상<br>리 서비스를 제공 |      |
|    |       | 실시횟수                | 복막투석 방법에 따라 (비자동)<br>환자 관리 서비스를 제                                                                                                    | 월 2회 이상, (자동) 주 3회 이상<br>공한 경우 월 1회 신정                                                                                                    |      |
|    |       | 수 가<br>('21년<br>기준) | 27,0<br><b>환자 본</b> 인                                                                                                    | 00원<br><b>부담 면제</b>                                                                                                    |      |

| 구분                     | 현행                              |                                   |                                                                                                    |                            | 개정(안)                             |                         |                                   |                                                                                                    | 비고                                    |                                   |                                     |  |  |
|------------------------|---------------------------------|-----------------------------------|----------------------------------------------------------------------------------------------------|----------------------------|-----------------------------------|-------------------------|-----------------------------------|----------------------------------------------------------------------------------------------------|---------------------------------------|-----------------------------------|-------------------------------------|--|--|
|                        | <u>병원 점수당 단가: '20년 76.2원 기준</u> |                                   |                                                                                                    |                            |                                   |                         |                                   | 77.3원 기준                                                                                                    |                                       |                                   |                                     |  |  |
|                        | 분류번호                            | 코드                                | 분류                                                                                                    | 점수                         | 금액(원)                             | 분류번호                    | 코드                                | 분류                                                                                                    | 점수                                    | 금액(원)<br>′21년                     |                                     |  |  |
| 3.급여목록<br>및 상대가치<br>점수 | 복막투석<br>환자<br>재택<br>관리료         | IB510<br>-IB511<br>IB520<br>IB530 | 복막투석 환자 재택관리료<br>가. 교육상담료<br>(1) 교육상담료 I<br>주. 투석유형 확정을 위한 교육상담<br>시 산정하는 경우에는 기본코드<br>다섯 번째 자리에 1로 기재한다.<br>(2) 교육상담료 표<br>나. 환자관리료 | 516.82<br>325.63<br>349.26 | <u>39,380</u><br>24,810<br>26,610 | 복막투석<br>환자<br>재택<br>관리료 | IB510<br>-IB511<br>IB520<br>IB530 | 복막투석 환자 재택관리료<br>가. 교육상담료<br>(1) 교육상담료 I<br>주. 투석유형 확정을 위한 교육상담<br>시 산정하는 경우에는 기본코드<br>다섯 번째 자리에 1로 기재한다.<br>(2) 교육상담료 II<br>나. 환자관리료 | 516.82<br>325.63<br>349.26            | <u>39,950</u><br>25,170<br>27,000 | p.15<br>'21년 수가 기준<br>금액 수정         |  |  |
|                        | 나. 명세서 작성요령<br>1) 일반내역          |                                   |                                                                                                    |                            |                                   | 나. 명서<br>1) 일           | 서 작<br>반내역                        | 성요령                                                                                                    |                                       |                                   |                                     |  |  |
|                        | 항목                              |                                   | 세부작성요령                                                                                                    |                            |                                   | 항목                      |                                   | 세부작성요령                                                                                                    |                                       |                                   |                                     |  |  |
| 4.요양급여                 | 요양급0<br>일수                      | ة 🗆 الإ<br>إة                     | 해당 요양급여비용 명세서의 요양급여<br>한다.                                                                                                    | i를 받은 실                    | 일수를 기재                            | 요양급0<br>일수              | 4                                 | 해당 요양급여비용 명세서의 요양급여<br>한다.                                                                                                    | ්를 받은 실                               | 일수를 기재                            | p.17                                |  |  |
| 비용<br>청구방법             | 총내원일                            | ↑ []<br>↓                         | 내원하여 진료를 받은 실 일수를 기재<br>다만, 동일 날 시범사업 내역과 비시범/<br>경우 반드시 분리하여 청구하여야 하미<br>내원일수는 "0"으로 기재한다.                                          | 한다.<br>사업 내역을 !<br>셔, 시범사업 | 모두 실시하는<br>명세서의 총                 | <u>입원일수</u><br>총내원일     | <u>-</u>                          | <mark>입원 또는 내원하여 진료를 받은 실 열</mark><br>다만, 동일 날 시범사업 내역과 비시범/<br>경우 반드시 분리하여 청구하여야 하다<br>내원일수는 "0"으로 기재한다.                             | <b>일수를 기재한</b><br>사업 내역을 .<br>계, 시범사업 | <b>안다.</b><br>모두 실시하는<br>명세서의 총   | 문구 수정 및 수가<br>(교육상담료 II<br>입원환자 포함) |  |  |
|                        |                                 |                                   |                                                                                                    |                            |                                   |                         |                                   |                                                                                                    |                                       |                                   |                                     |  |  |

| 구분         | 한번         현행                                                                                                    |                                    | 개정(안)                                                                                                    | 비고 |
|------------|----------------------------------------------------------------------------------------------------|------------------------------------|----------------------------------------------------------------------------------------------------|----|
| 2) 상병      | 내역                                                                                                    | 2) 상병                              | 내역                                                                                                    |    |
| 항목         | 세부작성요령                                                                                                    | 항목                                 | 세부작성요령                                                                                                    |    |
|            | □ 통계청 고시에 따라「한국표준질병·사인분류」의 분류기호를 주상병,<br>부상병, 배제된 상병순으로 기재하되, 주상병은 반드시 첫 번째 자리                                     | <u>면허종류,</u><br>면허번호               | □ 명세서 상병내역에는 시행의사의 면허종류, 면허번호를 기재한다.                                                                                                    |    |
| 상병<br>분류기호 | (제1단)에만 기재하고, 부상병, 배제된 상병은 각각 2개 이상인 경우<br>중요도 순으로 각각 기재<br>- 시범사업 명세서는 주상병 또는 제1부상병에 만성 신장병 5기<br>(질병코드 N18.5) 기재 | 상병<br>분류기호                         | 통계청 고시에 따라「한국표준질병·사인분류」의 분류기호를 주상병,<br>부상병, 배제된 상병순으로 기재하되, 주상병은 반드시 첫 번째 자리<br>(제1단)에만 기재하고, 부상병, 배제된 상병은 각각 2개 이상인 경우<br>중요도 순으로 각각 기재                                                                                                    |    |
| 내원일자       | <ul> <li>외래 요양급여비용 명세서의 진료 일자를 기재한다.</li> <li>교육상담료의 경우 내원한 일자를 기재한다.</li> </ul>                                   |                                    | - 시범사업 명세서는 주상병 또는 제1부상병에 만성 신장병 5기<br>(질병코드 N18.5) 기재                                                                                                    |    |
|            | - 환자관리료의 경우 환자별 마지박 실시·기록한 일자에 산성한다.                                                                               | 내원일자,<br><u>당월요양</u><br><u>개시일</u> | <ul> <li>(내원일자) 외래 요양급여비용 명세서의 진료 일자를 기재한다.</li> <li>교육상담료의 경우 내원한 일자를 기재한다.</li> <li>환자관리료의 경우 환자별 마지막 환자관리를 실시·기록한 일자에 산정한다.</li> <li>(당월요양개시일) 입원 요양급여비용 명세서의 경우 요양기관에 해당 상병 진료를 위하여 그 달에 최초 입원한 년·월·일을 기재한다.</li> <li>단, 입원요양급여비용 분리청구 시 해당 요양급여비용명세서의 최초 진료일자를 기재한다.</li> </ul> |    |
|            |                                                                                                    |                                    |                                                                                                    |    |
| 복막투석 환자 )  | 내택관리 정보시스템                                                                                                    |                                    |                                                                                                    |    |

| 1.정보시스템          | <u>가. 요양기관업무포털(https://biz.hira.or.kr) 접속 및 공인인증서 로그인</u>                  | <u>가. 시범사업 자료제출 시스템(https://aq.hira.or.kr/hira_mc/) 접속 및</u><br>공동인증서 로그인 |                                   |
|------------------|----------------------------------------------------------------------------|---------------------------------------------------------------------------|-----------------------------------|
| 접속<br>~<br>5공지사항 | <u>나. 상단 [모니터링] - [환자 유형별 재택의료 서비스] - [복막투석 환자</u><br><u>재택관리 시범사업] 선택</u> | <u>나.[시범사업 서식관리] - [복막투석 환자 재택관리] 선택</u><br><생 략><br>※ 개정내용 본문 참조         | p.22~32<br>접속 경로 변경 및<br>세부 내용 수정 |

| 구분      | 현행                                                                                                    | 개정(안)                                                                                                    | 비고                                    |
|---------|----------------------------------------------------------------------------------------------------|----------------------------------------------------------------------------------------------------|---------------------------------------|
| 별첨. 시범시 | <b>ነ업 관련 질의응답</b>                                                                                                    |                                                                                                    |                                       |
| Q10     | 입원환자에게 교육상담1을 실시한 경우 수가산정이 가능한가요?<br><u>&gt; 동 수가는 외래환자에게 적용되는 수가이므로 입원환자에게는</u><br><u>수가산정이 불가합니다.</u>                                                                                                    | 입원환자에게 <u>교육상담을 실시한 경우 교육상담료 I, 교육상담료 II</u><br><u>수가산정이 가능한가요?</u><br>○ 교육상담료 I의 경우 외래환자에게만 적용되나, 교육<br>상담료 II의 경우 외래, 입원환자에게 수가 산정이 가능<br>합니다.                                                                                                    | p.52<br>관련 Q&A 수정                     |
| Q11     | 복막투석 환자 재택관리료는 언제부터 산정 가능한가요?         ○ 복막투석 환자 재택관리료는 공지된 사업 시작일 이후         복막투석 환자 재택관리 시범사업 서비스를 제공한 날부터         산정할 수 있습니다.         ※ 복막투석 환자 재택관리료를 지급받기 위해서는 진료비 청구방법 및         절차에 따라 청구해야 함                                                              | 복막투석 환자 재택관리료는 언제부터 산정 가능한가요?<br>O 사업 시작일 이후 대상자에게 복막투석 환자 재택관리<br>서비스를 제공하고, 해당되는 교육상담료 점검서 및 환자<br>관리료 점검보고서를 제출한 날부터 산정할 수 있습니다.                                                                                                    | p.52<br>문구 수정                         |
| Q15     | <ul> <li>교육상담료 II와 환자관리료의 실시인력 기준은 어떻게 되나요?</li> <li>○ 시범기관에 소속된 내과, 소아청소년과 전문의로서 해당<br/>분야 전문의(세부 전문의 포함)또는 진료담당 전문의 또는<br/>해당분야 실무경력 3년 이상인 간호사를 말하며, 시범기관<br/>소속여부는 「국민건강보험법 시행규칙」제12조에 따른<br/>요양기관 현황(변경)신고서 상, 신고된 의사 또는 간호사<br/>에 한하여 시행 가능합니다.</li> </ul> | 교육상담료 II와 환자관리료의 실시인력 기준은 어떻게 되나요?         ○ 시범기관에 소속된 내과, 소아청소년과 전문의로서 해당<br>분야 전문의(세부 전문의 포함)또는 진료담당 전문의 또는<br>해당분야 실무경력 3년 이상인 간호사를 말하며, 시범기관<br>소속여부는 「국민건강보험법 시행규칙」제12조에 따른<br>요양기관 현황(변경)신고서상, 신고된 의사 또는 간호사에<br>한하여 시행 가능합니다.         ※ 단 간호사는 간호인력 확보수준에 따른 입원환자 간호관리료차등제 적용 인력이<br>아니어야 함 | p. 54<br>입원환자 산정에<br>따른 간호인력<br>설명 추가 |

| 구분  | 현행                                                                                                    | 개정(안)                                                                                                    | 비고                       |
|-----|----------------------------------------------------------------------------------------------------|----------------------------------------------------------------------------------------------------|--------------------------|
| Q16 | <u>&lt;신설&gt;</u>                                                                                                    | 인력현황은 어떻게 신고하나요?         ○「국민건강보험법」제43조(요양기관 현황에 대한 신고)에 따라         요양급여비용의 증감에 관련된 사항(요양기관의 시설·장비 및         인력 등)은 변경된 날부터 15일 이내에 건강보험심사평가원에         신고하여야 합니다.         ○ 따라서 인력 현황신고는 보건의료자원통합신고포털/http://www.hurb.or.kr)         을 통하여 신고하여야 합니다.         Î인력 현황 신고 공통 경뢰 보건의료자원통합신고포털 *현황신고·변경 ~인력현황         의사       의(약/조산)사 신고→근무병동→'복막투석 재택관리팀' 등록         · 신장내과, 소아청소년과 전문의만 등록 가능       · 간호인력 신고→근무병동→'복막투석 재택관리팀' 등록 | p.54<br>인력신고<br>관련 안내 추가 |
| Q17 | <ul> <li>복막투석 환자 재택관리 시범사업 내역과 다른 진료내역을 분리청구 해야 하나요?</li> <li><u>이 행위별 수가 적용 환자의 진료내역은</u> 시범사업 내역과 비시범사업 내역을 분리하여 청구해야 합니다.</li> <li>이 때 <u>시범사업 대상 명세서(복막투석 환자 재택관리 명세서)의</u>총내원일수는 "0"으로 기재합니다.</li> </ul> | 복막투석 환자 재택관리 시범사업 내역과 다른 진료내역을<br>분리청구 해야 하나요?             O 동일 수진자에 대해 시범사업 내역(교육상담료, 환자관리료)과<br>비시범시업내역(다른 진료내역)을 분리하여 명세서를 작성하여야 합니다.         이 때, 시범사업 명세서의 특정내역 구분코드(MT002)란에는<br>'S016'을 기재하고, 총내원일수(입원일수)란에는 "0"으로 기재합니다.                                                                                                    | p.55<br>세부 내용 수정         |
| Q18 | <u>&lt;신설&gt;</u>                                                                                                    | 입원 중인 시범사업 참여 환자에게 교육상담표를 시행한 경우,         어떻게 청구하나요?         ○ 입원 명세서에 분리하여 청구하시기 바랍니다.         • 연속된 날짜에 교육상담 표를 시행한 경우 <sup>예1</sup> , 최초 교육상담을 시작한 일자를 요양개시일로 기재하고 교육상담 표를 시행한 횟수 및 일수를 일투 및 총투에 기재하여 청구하시기 바랍니다.                                                                                                    | p.56<br>Q&A 추가           |

| 구분  | 현행                  | 개정(안)                                                                                                    | 비고                         |
|-----|---------------------|----------------------------------------------------------------------------------------------------|----------------------------|
|     |                     | • 연속되지 않은 날짜에 교육상담 Ⅱ를 시행한 경우 <sup>@2</sup> ,         각 교육을 시행한 일자를 요양개시일로 하여 입원 명세서에         분리 청구하시기 바랍니다.         ※ 예시 본문 참조                                                                                                    |                            |
| Q19 | <u>&lt;신설&gt;</u>   | 교육상담이나 비대면 환자관리를 시행한 후 당일에 환자가<br>입원하게 된 경우, 어떻게 청구하나요?         ○ (교육상담) 외래에서 교육상담을 시행한 후 환자가 당일 입원한<br>경우, 입원 명세서에 분리하여 청구하시기 바랍니다.         ○ (환자관리) 비대면으로 환자관리 시행 후 환자가 당일 입원한<br>경우, 환자관리료 수가는 오래 명세서에 분리하여 청구하시기 비랍니다.         ※ 예시 본문 참조                                                                                                    | p.57<br>Q&A 추가             |
| Q21 | <u>&lt;신설&gt;</u>   | 시범사업 참여 대상자가 신포괄수가 대상기관에 입원 시,         시범수가 청구방법은 어떻게 되나요?         ○ 복막투석 환자 재택관리 시범사업 대상자가 신포괄 시범기관에         신포괄질병군으로 입원하는 경우 시범사업 내역은 입원 진료         내역(원청구)과 분리하여 별도로 추가청구*하며, 시범사업         명세서의 특정내역 구분코드(MT002)란에는 'S016'을 기재         하고 총내원일수란에는 "0"으로 기재합니다.         - 관련 수가는 전액 비포괄 항목으로, 복막투석 환자 재택관리 시범         시업의 본인부담률을 적용         * 추가청구 구분 코드: 2 | p.58<br>신포괄수가 관련<br>Q&A 추가 |
| Q22 | <u> &lt;신 설&gt;</u> | 이중 자격이 있는 보훈환자의 경우, 신포괄수가제 청구방법은 무엇인가요?                                                                                                    | p.58                       |

| 구분  | 현행                                                                                                    | 개정(안)                                                                                                    | 비고                            |
|-----|----------------------------------------------------------------------------------------------------|----------------------------------------------------------------------------------------------------|-------------------------------|
|     |                                                                                                    | <ul> <li>오 복막투석 환자 재택관리 시범사업 이외의 진료내역은 공상 구분자에<br/>보훈자격(4)을 기재하여 신포괄수가를 적용 후 원청구 하고,<br/>재택관리 시범사업 진료내역은 공상 구분자에 보훈자격(4)을 삭제<br/>하여 추가청구 합니다.</li> </ul>                                                                                                    | 신포괄수가 관련<br>Q&A 추가            |
| Q26 | 복막투석 환자 재택관리 정보시스템을 이용하려면 어떻게 해야 하나요?<br>○ 심평원 <u>요양기관 업무포털</u> 을 이용해야 하며, <u>공인인증서</u> 를<br>통해 로그인 후 복막투석 환자 재택관리 정보시스템으로 접속합니다.<br><u>* 요양기관 업무포털(https://bizhira.or.kr)  고 모니터링  고 환자 유형별</u><br><u>재택의료 서비스  고 복막투석 환자 재택관리 시범사업</u>          | 복막투석 환자 재택관리 정보시스템을 이용하려면 어떻게 해야 하나요?<br>○ 심평원 <u>시범사업 자료제출 시스템</u> 을 이용해야 하며, <u>공동인증서를</u><br>통해 로그인 후 복막투석 환자 재택관리 정보시스템으로 접속합니다:<br><u>* 시범사업 자료제출 시스템(http://aq.hira.or.kr/hira_mc/) 접속→</u><br><u>시범사업 서식관리→복막투석 환자 재택관리→대상자 등록 및</u><br><u>점검서식 작성</u> | p.59<br>시범사업 자료제출<br>시스템 경로수정 |
| Q27 | 교육상담료 점검서 및 환자관리료 점검보고서를 작성하려면 어떻게<br>하나요?<br>○ 대상자 등록 후 교육상담 I, 교육상담 I, 환자관리 실시횟수<br>클릭 시 해당 점검서식 작성 화면으로 이동합니다.<br><u>* 요양기관 업무포털(https://bizhira.or.kr)  ○ 모니터링  ○ 환자<br/>유형별 재택의료 서비스  ○ 복막투석 환자 재택관리 시범사업<br/><u> ○ 대상자 등록 및 점검서식 작성</u></u> | 교육상담료 점검서 및 환자관리료 점검보고서를 작성하려면 어떻게<br>하나요?<br>○ 대상자 등록 후 교육상담 I, 교육상담 I, 환자관리 실시횟수<br>클릭 시 해당 점검서식 작성 화면으로 이동합니다.<br><u>* 시범사업 자료제출 시스템(http://aq.hira.or.kr/hira_mc/) 접속→</u><br>시범사업 서식관리→복막투석 환자 재택관리→대상자 등록 및 점<br>검서식 작성                                 | p.59<br>시범사업 자료제출<br>시스템 경로수정 |